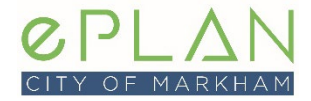

## **CHANGING YOUR PASSWORD**

- 1. Go to <u>www.markham.ca/eplanlogin</u> to login to your ePLAN account.
- 2. In the top right corner, click your User Name.
- 3. Select Update Password.

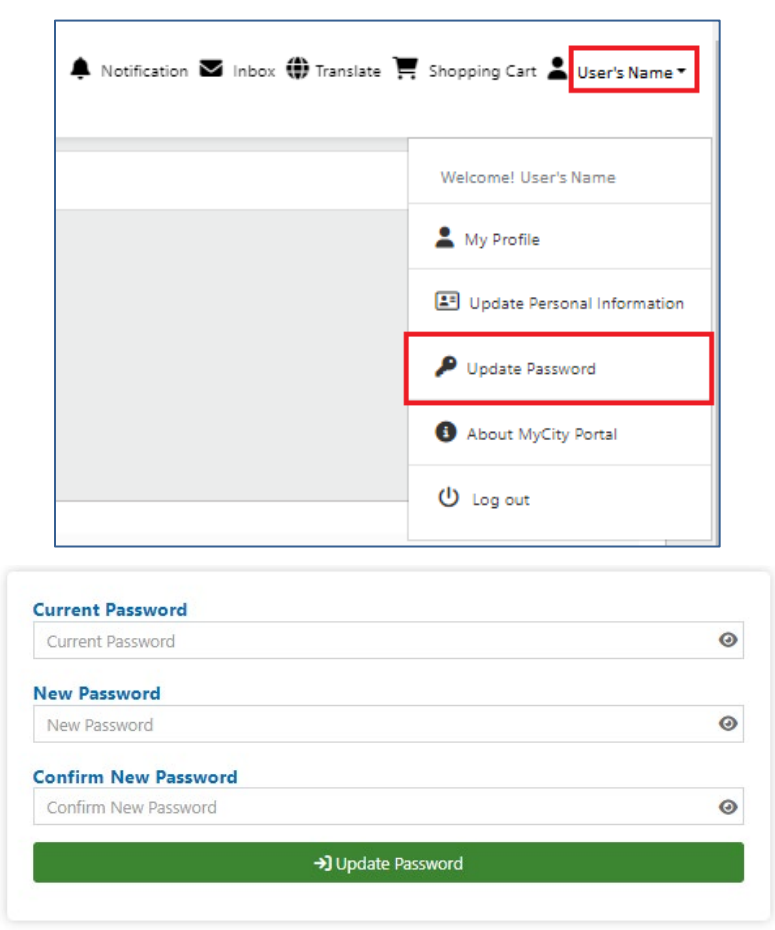

4. Upon successful completion you will see this message:

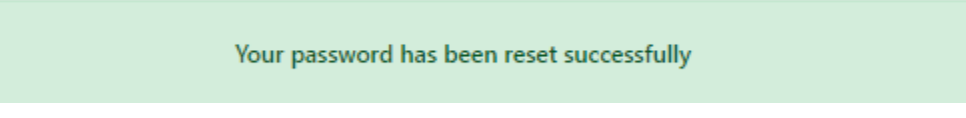

5. Use your email and the new password you selected to sign into the ePLAN Portal.

## FORGOTTEN PASSWORD

- 1. Go to www.markham.ca/eplanlogin to login to your ePLAN account.
- 2. Select Forgot Password.

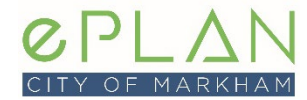

## **Quick Reference – Password Updates**

|                         | Lo                          | gin            |          |   |  |  |
|-------------------------|-----------------------------|----------------|----------|---|--|--|
| Login With Credentials: |                             |                |          |   |  |  |
| Email                   |                             |                |          |   |  |  |
| username                |                             |                |          |   |  |  |
| Password                |                             |                |          |   |  |  |
| password                |                             |                |          | 0 |  |  |
| I'm not a robot         | PECAPTCHA<br>Privacy Terris |                |          |   |  |  |
| Forgot password?        |                             |                | +) Login |   |  |  |
|                         | lf you do not h             | ave a user acc | ount     |   |  |  |
|                         | ÷)                          | Register       |          |   |  |  |
|                         |                             |                |          |   |  |  |

3. Enter your email address and a code will be emailed to you.

| rorgot rassword?  |             |  |  |  |  |
|-------------------|-------------|--|--|--|--|
| Enter your email: |             |  |  |  |  |
| Email             |             |  |  |  |  |
| email             |             |  |  |  |  |
|                   | ->) Proceed |  |  |  |  |

4. You will be asked the security question established you created your ePLANaccount.

|                   | Please enter your Answer: |  |  |  |
|-------------------|---------------------------|--|--|--|
| Password Question |                           |  |  |  |
| What year were yo | born?                     |  |  |  |
| Password Answe    |                           |  |  |  |
| Password answer   |                           |  |  |  |
| Passworu answer   |                           |  |  |  |

5. You will be emailed a temporary password.

Your password reset request has been completed. Please check your email for the details.

- 6. Go to your email account and copy the code.
- 7. Return to <u>www.markham.ca/eplanlogin</u> to login using the temporary password you were provided.
- 8. It is highly recommended that you reset your password upon login.

It is strongly recommended that you change this temporary password before continuing to use ePLAN. Follow the *Changing Your Password* instructions in this document.